# MUVT APP – BUS

### Acquista il biglietto con MUVT APP.

MUVT APP ti consente di acquistare il biglietto del bus direttamente con l'APP.

## Come funziona? È semplice.

Attiva l'applicazione MUVT sul tuo cellulare, scegli il biglietto che vuoi utilizzare e attivalo, tutto in tre semplici passaggi.

### 1 – Registrati

Ti basta un numero di telefono cellulare, un indirizzo e-mail. Potrai poi personalizzare il tuo profilo, indicando le tue preferenze.

Puoi iscriverti direttamente con l'app per iPhone e Android.

#### 2- Scegli come pagare

Puoi utilizzare il metodo di pagamento che preferisci.

#### Pagamento con carta di credito

Scegli se memorizzare la tua carta di credito ed utilizzala ad ogni sosta.

Con questo metodo il servizio ha un costo di € 0,08 per transazione con una spesa minima di € 0,20.

#### Ricarica il credito sosta

Evita le spese aggiuntive e ricarica il Credito Sosta per pagare in tutta sicurezza e comodità.

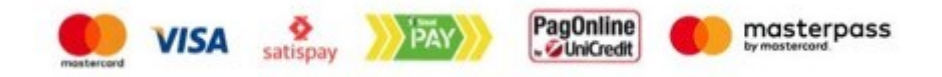

#### 3 – Attiva il titolo

Basta avere uno smartphone.

#### **ISTRUZIONI PER L'USO**

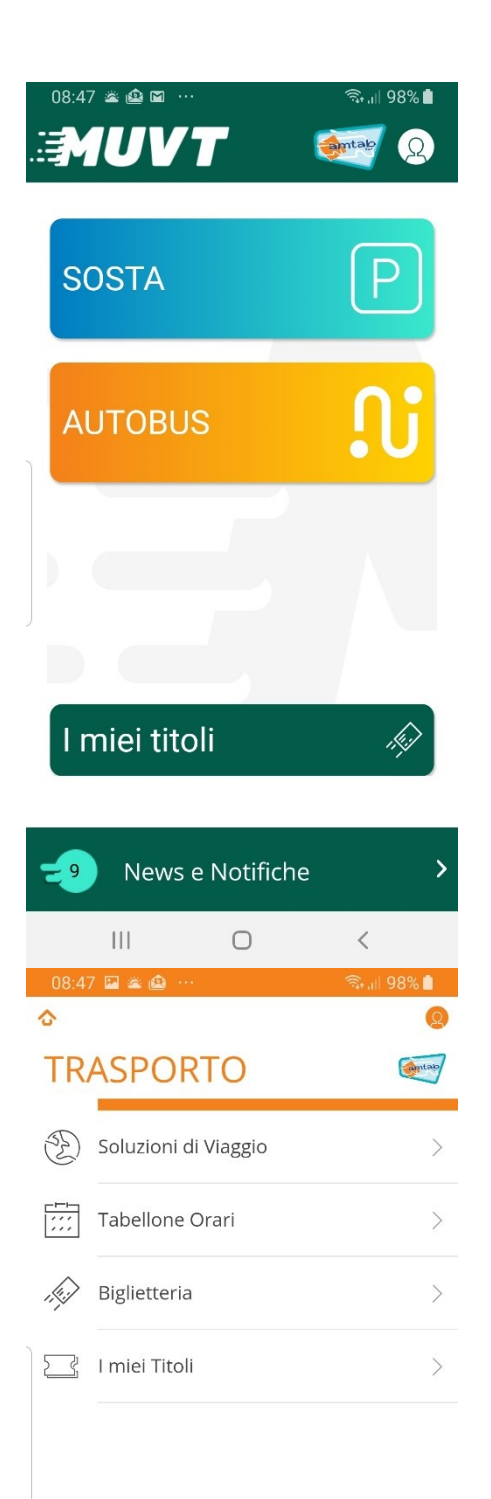

Dopo aver aperto l'app selezionare l'opzione AUTOBUS

Per Acquistare nuovi titoli selezionare l'opzione biglietteria

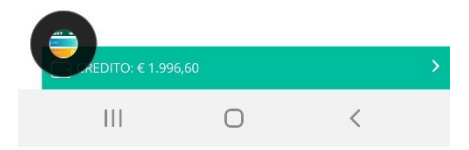

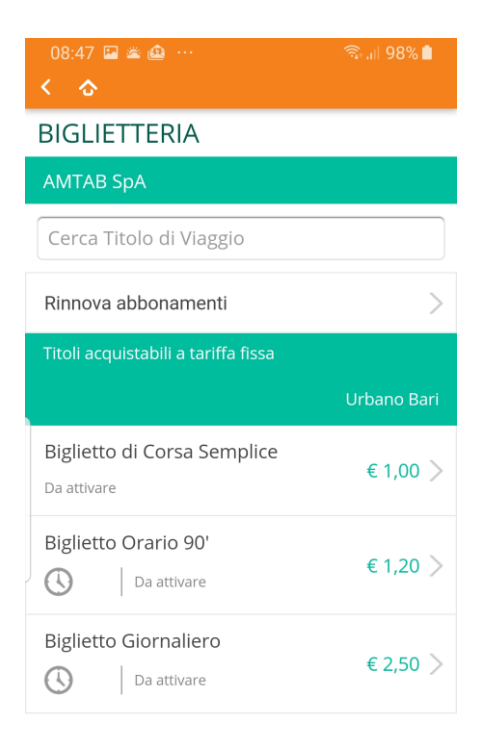

Selezione il titolo da acquistare, puoi scegliere fra Biglietto di Corsa Semplice, Biglietto Orario e Biglietto Giornaliero

| 111           | Ο | <            |
|---------------|---|--------------|
| 08:48 🔛 🛎 🏩 … |   | क्ति 💷 98% 🗎 |
| < 👌           |   |              |

## Selezione la quantità ed effettua il pagamento

#### Biglietto di Corsa Semplice

Valido per una corsa utilizzando il servizio di TPL della Città di Bari.

Tipo di validazione: Il titolo va attivato manualmente al primo utilizzo.

| antab       | Importo<br>€ 2,00               |              |
|-------------|---------------------------------|--------------|
|             | Quantità:<br>- <mark>2</mark> + |              |
| Totale      |                                 | € 2,00       |
| €1.996,60 🖸 | Paga subito c                   | on credito 💙 |
|             | Altr                            | o metodo 📏   |
|             |                                 |              |
|             |                                 |              |
|             | 0                               | ,            |

| 09:07 🖭 🖾 🛎                    |                                       | 약: .il 95% 🗐 |
|--------------------------------|---------------------------------------|--------------|
| < 🖒                            |                                       | Q            |
| l miei titoli                  |                                       |              |
| - Interest                     |                                       | (3) 📜        |
| Biglietto Ora<br>Acquistato i  | ario 90'<br>I 05/07/2019 09:00        |              |
| Biglietto di G<br>Acquistato i | Corsa Semplice                        |              |
| Biglietto di G<br>Acquistato i | Corsa Semplice<br>I 05/07/2019 08:48  |              |
| Biglietto Ora<br>Acquistato i  | <b>ario 90'</b><br>I 19/06/2019 16:32 |              |
| Biglietto di G<br>Acquistato i | Corsa Semplice                        |              |
| Acquista T                     | itoli                                 | Aggiorna     |
| 111                            | $\bigcirc$                            | <            |
| 09:07 🖬 🖻 🛎<br>K 🖒             |                                       | ∜; ,ı  95% ∎ |
| Questo t                       | itolo si trova solo sul tuo           | smartphone.  |
| ④ 09:07:53                     | <b>6</b> 2                            | .56 🗗 891    |
|                                | $\oplus$ Ingrandisci                  |              |

#### Biglietto di Corsa Semplice

Valido per una corsa utilizzando il servizio di TPL della Città di Bari.

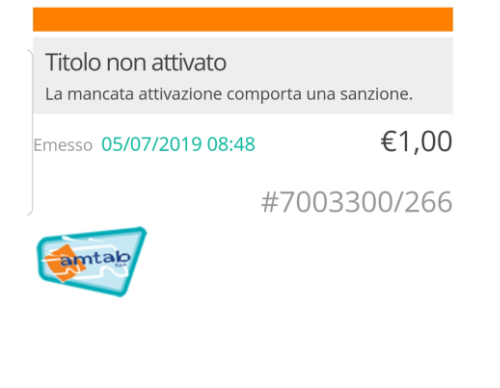

| Attiva |   |   |  |  |
|--------|---|---|--|--|
|        | 0 | < |  |  |

Per attivare un titolo entra nella sezione i miei titoli e seleziona il titolo da attivare

Effettua l'attivazione selezionando il pulsante attiva

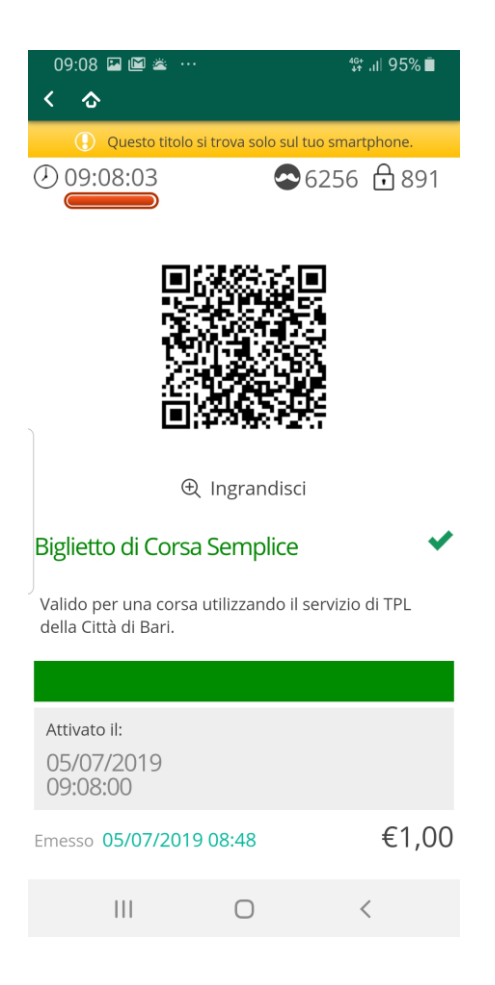

Il biglietto attivato si presenta con queste caratteristiche e dovrà essere mostrata al verificatore in caso di controlli.